## Class room から Meet につなげなかったときの対処法

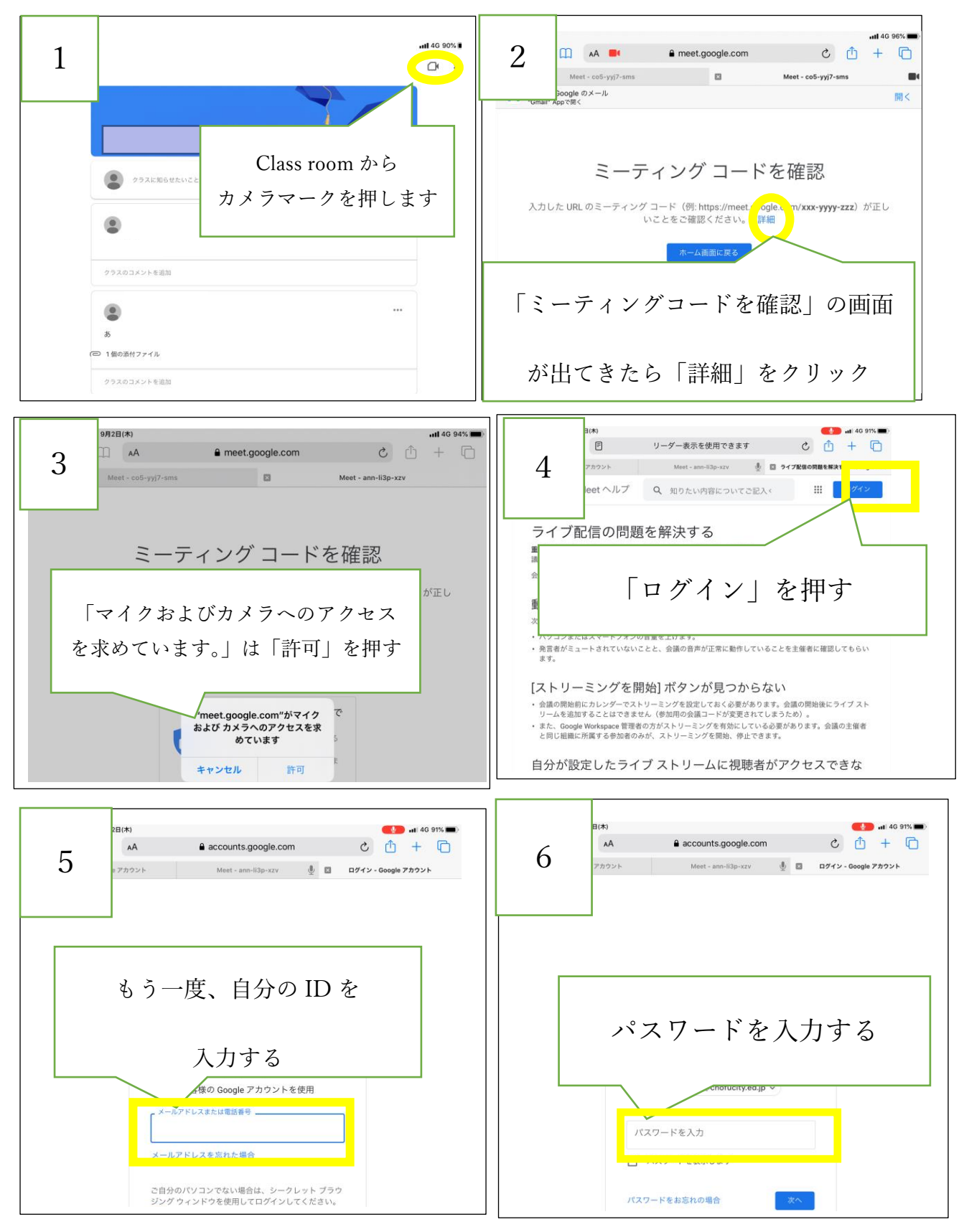

Class room から Meet につなげなかったときの対処法

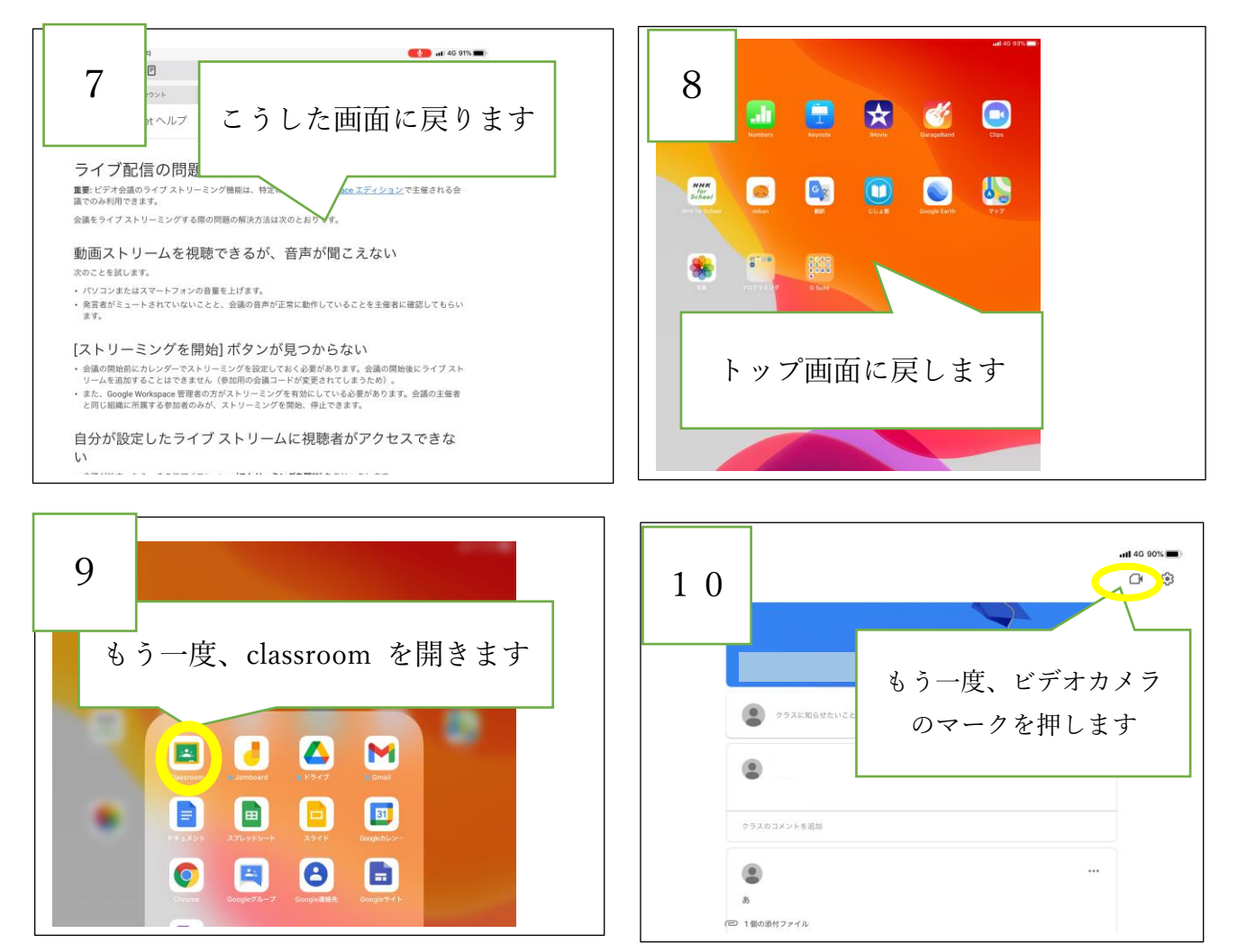